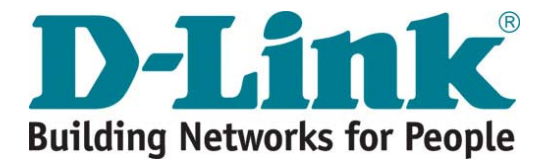

# DWR-500 Wireless Mesh Router Quick Installation Guide

Version 1.0

### **Safety Warnings**

DWR-500 must be installed by trained professional installation technician. Read all warning information below before installation.

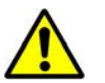

GENERAL SAFETY WARNINGS

#### Beware of electrical power lines!

Ensure there is no high voltage electronic field or exposed power lines in the area where DWR-500 is installed.

#### **Lightning Activity Warning**

Do not connect or disconnect any cables to DWR-500 during periods of lightning activity. Surge protectors should be installed to prevent potential damage from surges caused by lightning.

#### **Explosive Device Proximity Warning**

Do not operate wireless network device close to explosive merchandise or environment. Electronic components emit electrical charges which can be a potential danger in the vicinity of any explosive medium, product or devices. For example, gas stations.

#### **Antenna Placement Warning**

Beware of power lines or electrical circuits near antenna installation site. Take extreme caution when installing antennas. Do not to come into contact with power lines or electrical circuits as they can cause serious injury or death.

#### **Grounding Warning**

Always ground the equipment before power up. The required resistance must be less than 5 ohm between the ground termination points to grounding tier.

#### **Power Socket Installation Warning**

Power socket installation should be performed by a trained technician. If the main power supply is not available, please engage a trained technician to install the socket. Should power cord reassembly be required, it should be done by a trained technician to comply with local requirements.

#### Solar Radiation and high Temperature Protection

Solar radiation will cause the working temperature of DWR-500 to rise. Always take note the DWR-500 operating temperature range. When the DWR-500 is setup outdoors, please install the solar shade provided to protect the equipment. Warranty is void for outdoor installation of DWR-500 without solar shade setup. Please contact our authorized technical support engineers for more detailed information.

#### **RF Device Protection**

Before powering up DWR-500, radio ports MUST be connected to valid load (eg. Antenna). Powering up with unloaded radio ports is not recommended. Improper operation with power can cause damage of RF modules. D-Link will not take any responsibility for such damage.

# DWR-500 Quick Installation Guide

This Quick Installation Guide provides step by step instructions for installing and setting up the DWR-500. Content includes methods to access the DWR-500, and basic configurations.

# **Scope of This Document**

This is a quick start reference to orientate a first time user on the basic setup, installation and configuration of the DWR-500.

# **Further Reading**

More detailed configuration instructions can be found in the DWR series web based configuration guide and DWR series CLI configuration guide.

# **Before You Begin**

Open the shipping carton and carefully unpack its contents. The packing list is as shown below. Please ensure all items are present and undamaged. If any of the items is found missing or damaged, please contact your local D-Link representative as soon as possible.

# **Package Contents**

| ITEM                                        | QUANTITY |
|---------------------------------------------|----------|
| DWR-500                                     | 1        |
| Solar Shade                                 | 1        |
| Installation Bracket                        | 1        |
| Power Cable                                 | 1        |
| Screws and nuts for solar shade and bracket | 10       |
| Quick Installation Guide                    | 1        |
| CD-ROM                                      | 1        |
| License                                     | 1        |

### **Hardware Introduction**

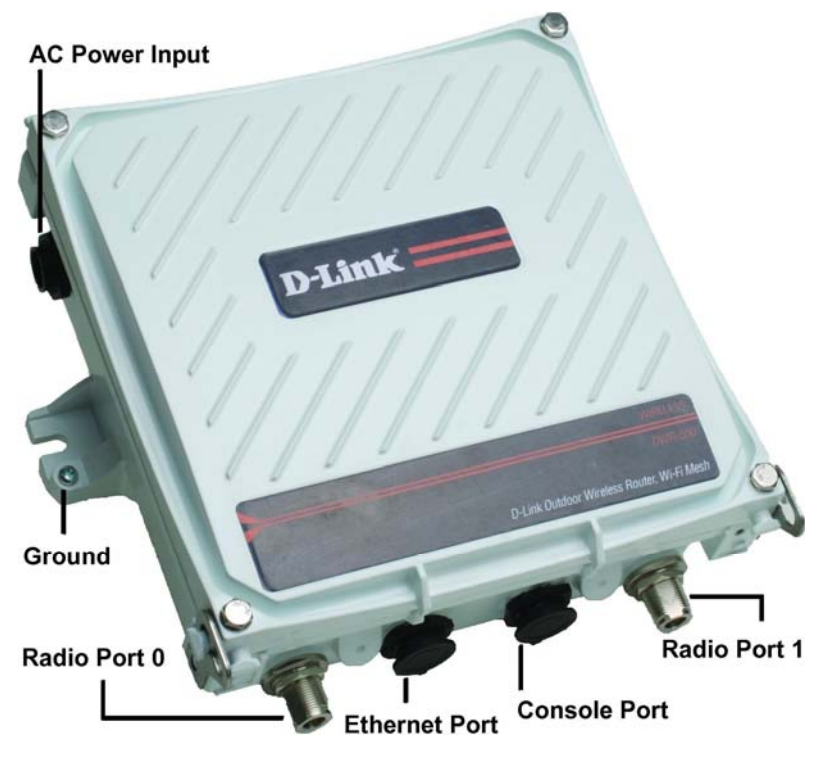

Figure 1 shows the connectors on the DWR-500 Wireless Mesh Router.

Figure 1 DWR-500 and the location of the connectors

For safe installation and operation, it is recommended to take note of the following and the DWR-500 operational range in:

- Visually inspect the power cord and ensure it is secured fully to the AC Power Input.
- Verify there is proper heat dissipation and adequate ventilation
- Do no place heavy objects on the DWR-500

# Installing the Solar Shade

As the DWR-500 is usually installed outdoors, the solar shade is provided for weather protection. It is highly recommended that the solar shade be used for outdoor installations.

Locate the parts from the package as shown in Figure 2.

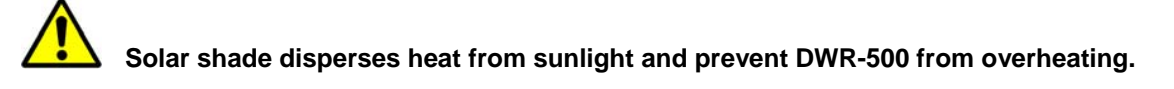

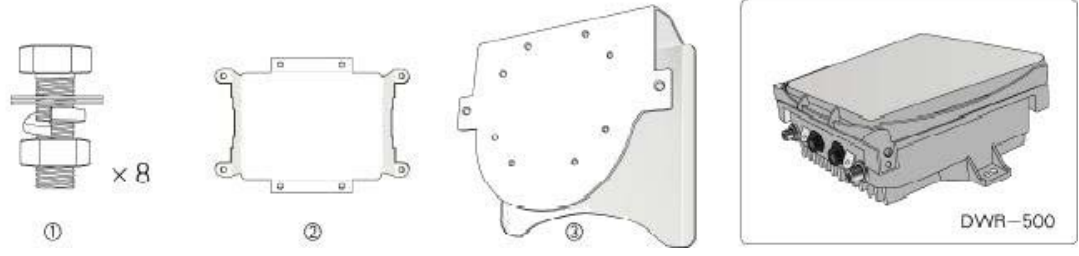

Figure 2 Eight Screws (item 1), installation bracket (item 2), solar shade (item 3) and DWR-500

With the screws provided, place the installation bracket (item 2) onto the solar shade (item 3). Secure the installation bracket with the screws and nuts as shown in Figure 3.

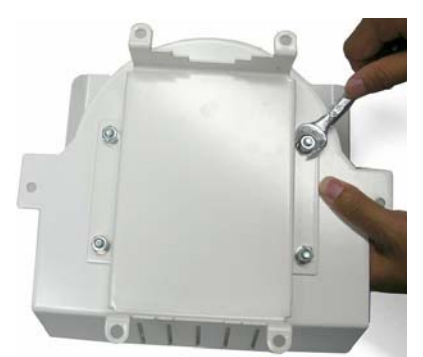

Figure 3 Tighten the nuts to secure the installation bracket

There are 2 ways to secure the installation bracket. This is dependent on the direction of the mast. If the mast is horizontal, secure the installation bracket (item 2) as shown on the left in Figure 4. If the mast is vertical, secure the installation bracket (item 2) as shown on the right in Figure 4.

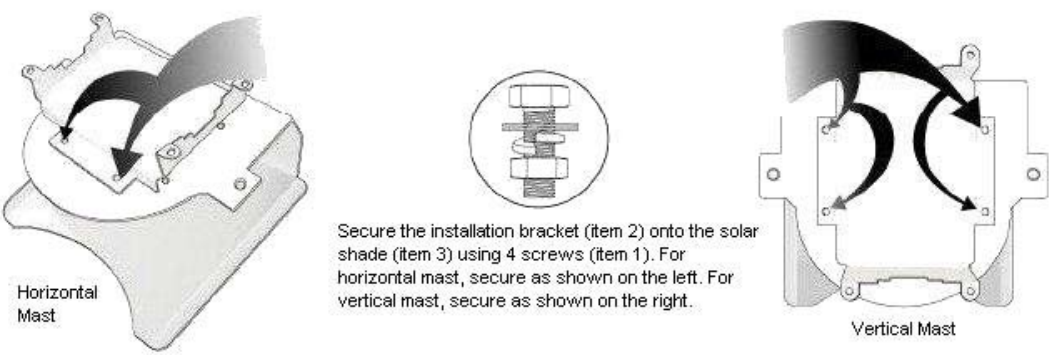

Figure 4 Secure the solar shade mast mount to solar shade

Remove the protectors from the top of the DWR-500 and slide the DWR-500 into the solar shade as shown in Figure 5.

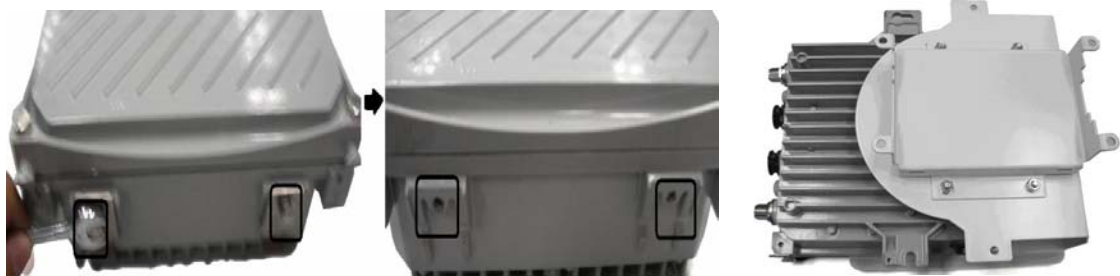

Figure 5 Remove the protectors and slide DWR-500 into the solar shade.

Secure the DWR-500 onto the solar shade at the side with the screws provided as seen in Figure 6.

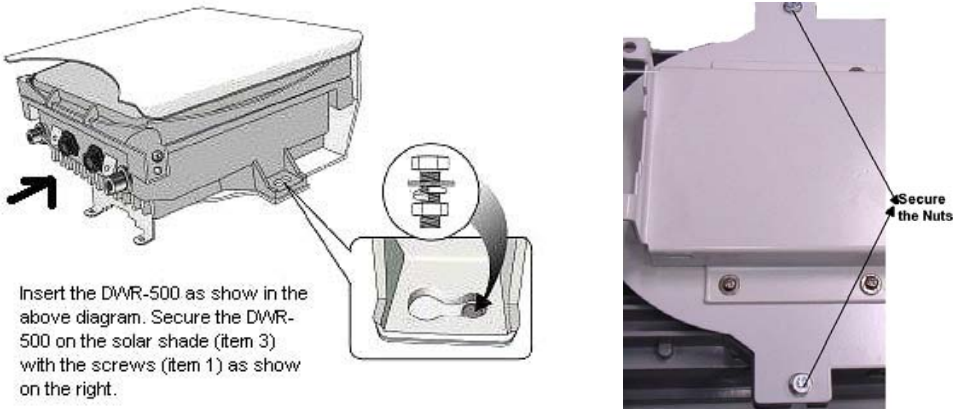

Figure 6. Secure DWR-500 onto the Solar Shade

Secure the screws at the top of the DWR-500 to the solar shade as shown in the left and center diagrams of Figure 7. The diagram on the right of Figure 7 shows the DWR-500 setup with solar shade and installation bracket.

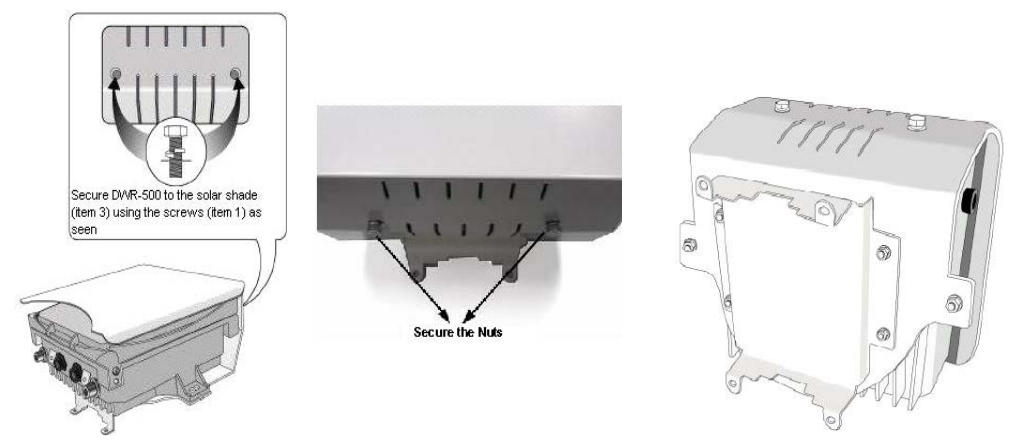

Figure 7. Secure DWR-500 to the solar shade at the top

### Securing the DWR-500 on Mast

This section covers the installation of the DWR-500 onto a vertical mast in a typical environment. Slide the two anchor ear through the installation bracket as shown in Figure 8. Secure the DWR-500 onto the mast, aligning the installation bracket to the mast and tightening the anchor ears around it.

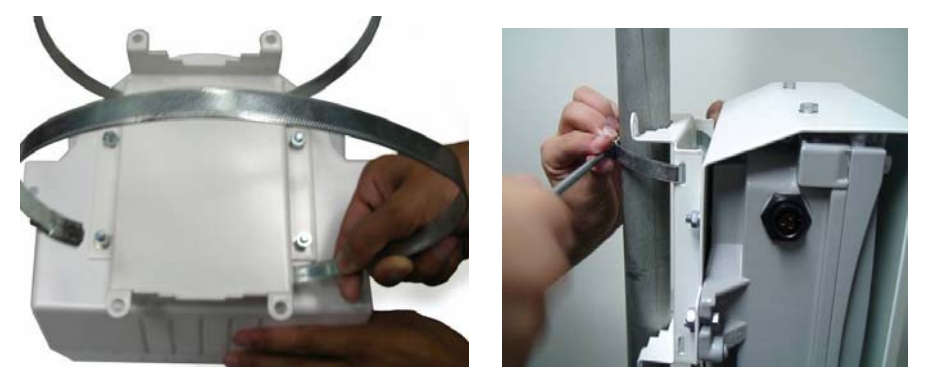

Figure 8. Slide the anchor ear through installation bracket and mount on vertical pole

### Installing the DWR-500 on Wall

The DWR-500 can also be mounted onto a wall instead of a pole, by following these instructions. First, place the installation bracket against the wall to mark out the four positions to drill for the bolts. Proceed to drill into the four marked positions and screw in the expansion bolts. Mount the DWR-500 and the installation bracket onto the expansion bolts. Fasten the nuts to secure the DWR-500 to the wall as shown in Figure 9.

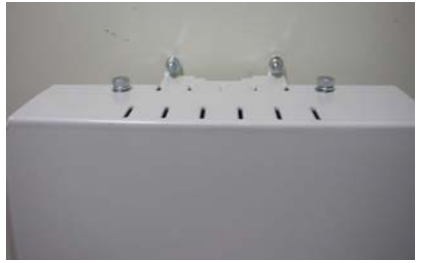

Figure 9. Wall mounted DWR-500

#### **Grounding the DWR-500**

DWR-500 must be grounded before power up. Grounding wire resistance must be less than 5 ohm.

The DWR-500 must be grounded to prevent electrostatic damage. The grounding terminal is at the side of the DWR-500. The grounding cable is to be attached to the grounding terminal on the DWR-500. First, secure the exposed end of the grounding cable to the copper ring by running the exposed wire through the copper ring and ensuring it is tightly wound. Next, on the DWR-500 grounding terminal, loosen the screw and place the copper ring through the grounding terminal, then refasten the screw. Connect the other end of the grounding cable to a grounding bar. Oil both the exposed ends of the grounding installation is completed, it should appear as shown in Figure 10.

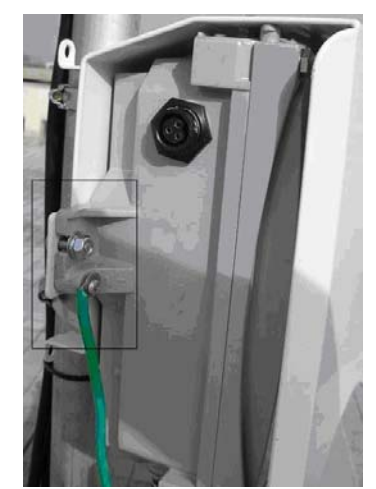

Figure 10. Grounding DWR-500.

## **Connecting the DWR-500 to Ethernet**

At least one DWR-500 should be connected to the wired network to function as the gateway for traffic between the wired network and the wireless mesh network. Locate the nine pin Ethernet cable and uncap the connector protector on the DWR-500. Connect the nine pin Ethernet cable and turn it clockwise to secure it to the DWR-500 Ethernet port, then use PVC insulating tape to weather proof and secure the Ethernet cable to the port, as shown in the Figure 11.

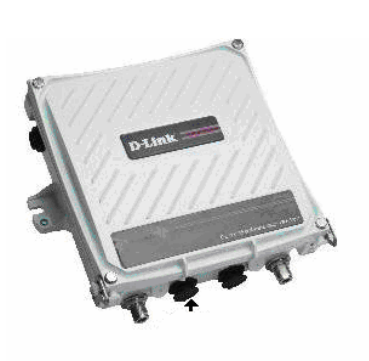

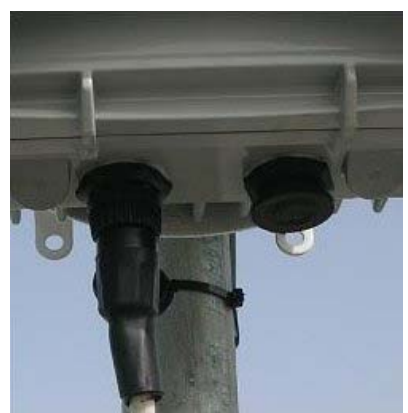

Figure 11. Connect Ethernet cable to Ethernet port

### **Connecting the Power Cable to DWR-500**

Installation of power source must be done by trained electrician.

### DWR-500 must be grounded before power up.

The antennas should be setup before connecting the power source to DWR-500. Please refer to the respective antenna installation guide for further instructions. The power terminal is located on the left side of the DWR-500. Connect the power cable and turn it clockwise to fasten it to the power terminal, as shown in Figure 12. Use PVC insulating tape to weather proof and secure the power cable to the power terminal. Finally, secure the power cable, grounding cable, and the Ethernet cable to the mast using cable tie.

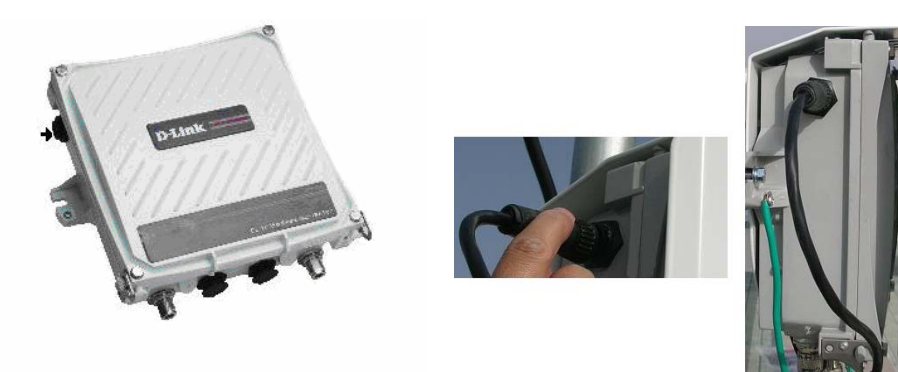

Figure 12. Connect the power cable to DWR-500

### Administrating the DWR-500

### **IP Based Access**

The DWR-500's default IP address is 192.168.0.1, with a subnet mask of 255.255.255.0 on Fast Ethernet port 0. To access the DWR-500 administration, set the connecting computer has a static IP address in the same subnet.

DWR-500 Web Management Interface is a graphical interface accessible from most internet browsers. Basic requirement needed to access the web-based GUI:

- Internet Explorer 5.5 and above with Javascript enabled or Mozilla Firefox
- Optimal Resolution : 1024 X 768 and above

Access the web-based GUI, open a browser and enter the URL: <u>http://192.168.0.1:9080</u>

Supply the following login details as shown in Table 1.

| Web Based Account  | root               |
|--------------------|--------------------|
| Web Based Password | dlink <sup>1</sup> |

Table 1. Web Login details

Once the login information is authenticated, DWR-500 needs to setup the frequency range for the country it needs to operate in the country code<sup>2</sup> selector as shown in Figure 14. The country code will only be selected ONLY at the first time the device is booted.

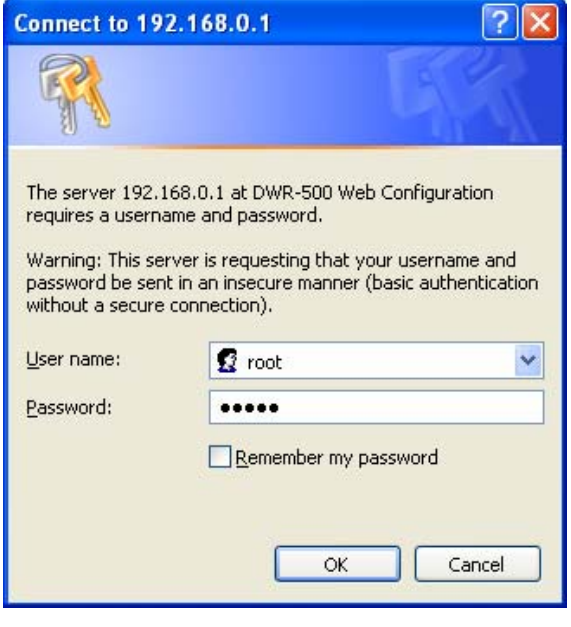

Figure 13. Web based login pop up

| Velcome to DWR-500 Configu                                        | ration Wizard                                                      |         |
|-------------------------------------------------------------------|--------------------------------------------------------------------|---------|
| to get D/NR-500 correctly setup<br>requency range for the country | and running, DWR-500 needs to setup the<br>it needs to operate in. |         |
| Please note Frequency Range                                       | for the Country can only be setup ONCE.                            |         |
| to change this Frequency Ran                                      | pe, please contact D-Link support.                                 |         |
| Select Frequency Range for you                                    | ar Country                                                         |         |
| NA (USA and Canada)                                               |                                                                    | submit. |
| to see full thequency range tabl                                  | ie, please go to this <u>ins</u>                                   |         |

Figure 14. Country Code selector

<sup>&</sup>lt;sup>1</sup> Please note that the root account in CLI (Terminal Account) is different from the root account in the WMI (Web Based Account), thus both of these two root accounts has their own password.

<sup>&</sup>lt;sup>2</sup> Please select the country code carefully. The country code can NOT be changed after it is selected.

After the country code is selected, Frequency Range selection does not take effect until the router is rebooted, as shown in Figure 15.

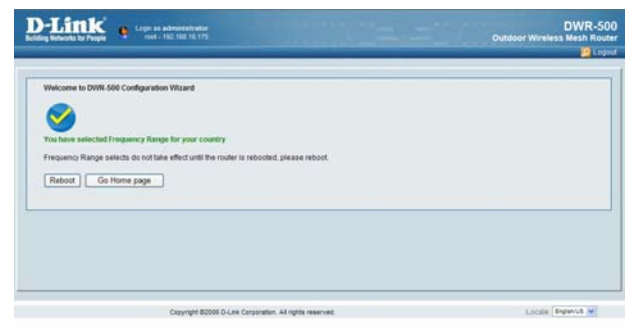

Figure 15. Country Code selected

| Home Page                                                                                                    | - Hone Page<br>Software Image Status                                                                                                    |                                                                                                    |  |
|----------------------------------------------------------------------------------------------------|----------------------------------------------------------------------------------------------------|----------------------------------------------------------------------------------------------------|--|
| Cobal steining<br>Interface<br>Interface<br>Interface<br>Service<br>Service<br>Security<br>Solarity<br>Solarity | Current Image<br>Primary Image<br>Primary Keelel<br>Primary Keelel<br>Primary Healton Type<br>Biolog Image Version Type<br>Biolog Version Type<br>Biolog Version Type | Panay<br>Version 1.4.9<br>Version 1.4.0<br>Version 1.4.0<br>version 1.4.0<br>experimental<br>1.4.9<br>2000603 01.32<br>C060al |  |

Figure 16. Web based administrative GUI

### **Command Line Interface Access**

Command Line Interface is the most comprehensive tool to configure the DWR-500.

The Command Line Interface can be access via Console port or Fast Ethernet Port 0. To connect to the console port of the DWR-500, a console cable, and a terminal simulation program such as the Hyper Terminal will be required.

Configure your terminal to the following settings as shown in Table 2. The login details are in Table 3.

| Baud Rate    | 115200 |
|--------------|--------|
| Data Bits    | 8      |
| Parity       | None   |
| Stop Bits    | 1      |
| Flow Control | None   |

Table 2 Terminal setting

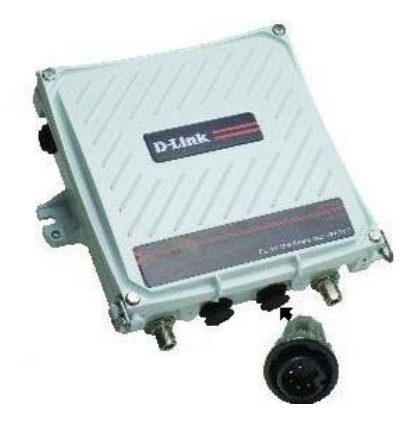

Figure 17. Connect console cable to DWR-500

After router rebooted completely, the userfriendly and intuitive web based administrative GUI will be displayed, as shown in Figure 16, and ready for setting up the DWR-500. The Command Line Interface of DWR-500 may be access via SSH<sup>3</sup> at default IP address of Fast Ethernet port 0 (192.168.0.1). Supply the login details as shown in Table 3.

| Terminal Account  | root  |
|-------------------|-------|
| Terminal Password | dlink |

DWR-500 login: root Password: *dlink* Hello, Welcome to D-Link CLI Copyright 2006 D-Link Corporation DWR-500> enable

DWR-500#

Figure 18. Terminal login session

Table 3. Terminal Login details

Note: For more information of about CLI configuration, please refer to DWR Series Wireless Mesh Router CLI Configuration Guide.

 $<sup>^{\</sup>rm 3}$  For security reason, the Telnet service on DWR-500 is disabled by default.

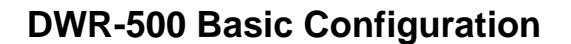

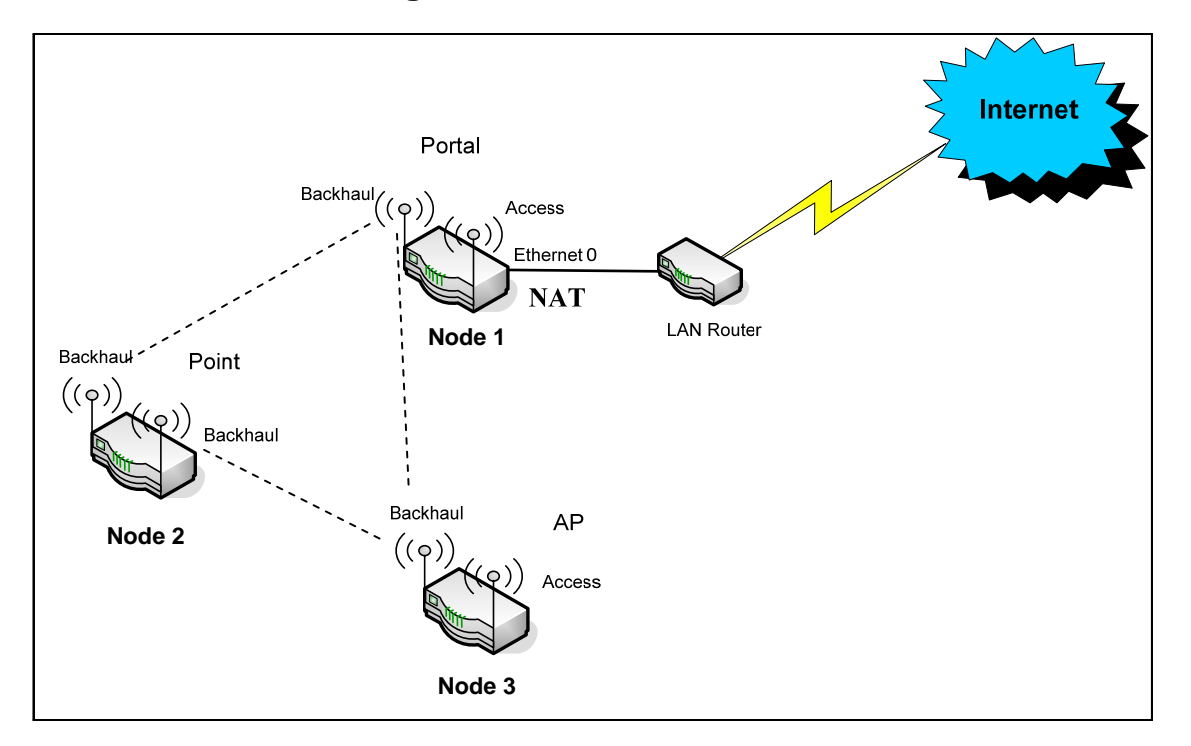

Figure 19. Layout diagram for the example

This network contains three DWR series routers (or nodes, as referred to hereon). Node 1 is referred to as a portal node because it has a direct, wired connection to the internet. It also contains two wireless connections formed by its two 802.11a/b/g radios. The first radio is configured in access mode, which means it services as one or more virtual access points (AP) for end-user devices that might be around this node. The other radio forms backhaul connections to the two other DWR series nodes, node 2 and node 3. The backhaul connections allow node 1 to send and receive network traffic to and from these other nodes, giving these other nodes an indirect connection to the internet.

Unlike node 1, node 2 does not serve any client devices but only forwards traffic to and from other nodes. As such, both of its radios are configured in backhaul mode. Such a relay-only node is known as a point node.

Node 3 is similar to node 1 in that it has one backhaul radio and one access radio, which means it is also capable of connecting to other DWR series routers and servicing client devices. However because it is not directly connected to a wired network, it is called an AP node.

The basic configuration settings required are shown in Table 4.

| Name and Type                      | Portal        | Point          | AP             |
|------------------------------------|---------------|----------------|----------------|
| Node ID <sup>4</sup>               | 1             | 2              | 3              |
| Router ID <sup>5</sup>             | 192.168.10.1  | 192.168.10.2   | 192.168.10.3   |
| Ethernet-port IP/Mask <sup>6</sup> | 206.10.5.2/24 | 192.168.2.2/24 | 192.168.3.3/24 |
| Ethernet Gateway                   | 206.10.5.1    | N/A            | N/A            |
| SSID for AP <sup>8</sup>           | D-Link        | Not set        | D-Link         |
| DNS servers <sup>9</sup>           | 206.10.10.12, | Not set        | 206.10.10.12,  |
|                                    | 206.10.10.13  |                | 206.10.10.13   |
| Roaming (Dtrix) <sup>10</sup>      | Enabled       | Disabled       | Enabled        |
| NAT <sup>11</sup>                  | Enabled       | Disabled       | Disabled       |

| Table 4. Sampl | e configuration | used in the | following | example |
|----------------|-----------------|-------------|-----------|---------|
|                |                 |             |           |         |

### Using the Quick Setup Wizard

To start configuring the DWR-500, access the web-based GUI. In the left navigation bar, click on "Quick Setup" to access the Quick Setup Wizard as seen in Figure 20.

The Quick Setup Wizard will prompt through a basic set of questions to setup DWR-500. After entering the selections, click the "Next" button to proceed. Use the "Back" button to return to the previous step. Click the "Finish" button at the end of the configuration steps will complete the configuration.

| Node ID                                                                                                    |         |
|----------------------------------------------------------------------------------------------------|---------|
| Please choose an integer ID between 1 and 255 for this router, it should be<br>different from all other routers that will be in the same mesh network as this<br>one                                                    | <1-255> |
| Select role                                                                                                    |         |
| Please select the role of this router within the mesh network<br>AP: provide access coverage<br>Point: provide backbone conections in the network<br>Potal: provide connection to the wired network and access coverage | AP 💌    |

Figure 20. Quick Setup to configure DWR-500

<sup>&</sup>lt;sup>4</sup> Node ID can be any integer 1 and 255, and must be unique within a single mesh network.

<sup>&</sup>lt;sup>5</sup> Router ID is an IPv4 loopback address that identifies the router, and is usually the best way to connect to the administration functions of an operational router; must be unique within a single mesh network.

<sup>&</sup>lt;sup>6</sup> This is the IP address and network mask of the Ethernet port 0 on the DWR-500.

<sup>&</sup>lt;sup>7</sup> This is the IP address of the gateway router that the Ethernet port 0 is connected to.

<sup>&</sup>lt;sup>8</sup> SSID is the alphanumeric identifier of a wireless AP which clients use to connect.

<sup>&</sup>lt;sup>9</sup> DNS server information is needed for the clients to connect to the internet; this information is passed to the client when the client uses the DHCP protocol to obtain an IP address from the AP on the DWR-500. <sup>10</sup> Dtrix-roaming is a service provided by the DWR-500 that allows wireless clients to move from the

coverage area of one AP to another without experiencing any disruption in service. For details, refer to respective guides available in the CD-ROM.

### Example Configuration 1: Portal node

#### Step 1

Based on Table 4, portal node is assigned as 1. Select the role of this node as Portal.

| Node ID                                                                                                    |                                                                        |          |         |
|----------------------------------------------------------------------------------------------------|------------------------------------------------------------------------|----------|---------|
| Please choose an integer ID between 1 and<br>different from all other routers that will be in<br>one                                                                        | d 255 for this router; it should be<br>n the same mesh network as this | 1        | <1-255> |
| Select role                                                                                                    |                                                                        |          |         |
| Please select the role of this router within t<br>AP: provide access coverage<br>Point: provide backbone conections in the r<br>Portal: provide connection to the wired net | he mesh network<br>network<br>work and access coverage                 | Portal V |         |

Figure 21. Step 1 setting up Portal Node.

Quick Start Wizard

7

#### Step 2

Enter the Router ID, IP Address/Mask of Fast Ethernet 0 Port, and IP address of Gateway and enable NAT as per the Table 4.

| Router ID                                                                                                    |                                                                                                   |                              |
|----------------------------------------------------------------------------------------------------|---------------------------------------------------------------------------------------------------|------------------------------|
| Please specify a loopback IP address for this router, it should be unique within the IP network                                          | 192.168.10.1                                                                                      | IPv4 Address                 |
| IP Address/Netmask                                                                                                    |                                                                                                   |                              |
| Please specify the IP address and Netmask for the FastEthernet 0 port of this router $% \mathcal{T}_{\mathrm{router}}^{\mathrm{router}}$ | <ul> <li>Static IP Address/Mask</li> <li>206.10.5.2/24</li> <li>Use DHCP to obtain the</li> </ul> | Type:A.B.C.D/M<br>IP Address |
| Gateway                                                                                                    |                                                                                                   |                              |
| Please specify the IP address of the gateway that the FastEthernet 0 port is connected to                                                | 206.10.5.1                                                                                        | Type:A.B.C.D                 |
| NAT                                                                                                    |                                                                                                   |                              |
| Please choose whether NAT should be enabled on the FastEthernet 0<br>port                                                                | Enable O Disable                                                                                  |                              |

#### Figure 22. Step 2 Setting up router details for Portal Node.

#### Step 3

Enter the SSID and the DNS information and the Portal Node setup is complete. Hit the "Finish" button to complete the setup.

| itep 3: V | Nireless Settings                                                           |              |                      |
|-----------|-----------------------------------------------------------------------------|--------------|----------------------|
| BSS       | SSID                                                                        |              |                      |
| Please    | e specify an SSID that can be used by wireless clients to<br>ss this router | D-Link       |                      |
| DNS       | Server IP Address                                                           |              |                      |
| Please    | e specify a list of DNS addresses for the router                            | 206.10.10.12 | Type:A.B.C.D,A.B.C.D |

Figure 23. Step 3 Complete Portal Node Setup.

#### Step 4

After confirming the setup, the router will reboot and start functioning as a portal node.

| BSS SSID                                                                       |                                  |                                  |
|--------------------------------------------------------------------------------|----------------------------------|----------------------------------|
| Please specify an SSID that can be used by wireless clients access this router | to D-Link                        |                                  |
| DNS Server IP Address                                                          |                                  |                                  |
| Please specify a list of DNS addresses for the router                          | 206.10.10.12                     | Type:A.B.C.D,A.B.C.I             |
| Windows Inter                                                                  | rnet Explorer                    |                                  |
| 2 To cor                                                                       | mlete the quick setup, the route | r must be rebooted: please confi |

Figure 24. Reboot and Portal Node Setup Complete.

### Example Configuration 2: Point node

### Step 1

Based on Table 4, point node is assigned as 2. Select the role of this node as Point.

| Quick Start Wizard                                                                                                    |           |
|----------------------------------------------------------------------------------------------------|-----------|
| Step 1: Basic Settings                                                                                                    |           |
|                                                                                                    |           |
| Node ID                                                                                                    |           |
| Please choose an integer ID between 1 and 255 for this router, it should be<br>different from all other routers that will be in the same mesh network as this<br>one                                                     | 2 <1-255> |
| Select role                                                                                                    |           |
| Please select the role of this router within the mesh network<br>AP: provide access coverage<br>Point: provide accidone conections in the network<br>Portat: provide connection to the wired network and access coverage | Point V   |
| Next                                                                                                    |           |
|                                                                                                    |           |

#### Figure 25. Step 1 Setting up a Point Node.

⇒ Quick Start Wizard

#### Step 2

Enter the Router ID, IP Address/Mask of Fast Ethernet 0 Port as per the Table 4.

| Router ID                                                                                       |                        |                |
|-------------------------------------------------------------------------------------------------|------------------------|----------------|
| Please specify a loopback IP address for this router, it should be unique within the IP network | 192.168.10.2           | IPv4 Address   |
| P Address/Netmask                                                                               |                        |                |
| Please specify the IP address and Netmask for the FastEthernet 0 port<br>of this router         | Static IP Address/Mask |                |
|                                                                                                 | 192.168.2.2/24         | Type:A.B.C.D/M |

#### Figure 26. Step 2 Setting up router details for Point Node.

#### Step 3

Hit the "Finish" button to complete the setup. The router will reboot and start functioning as a point node.

| Router ID                                                                                          |                     |                |
|----------------------------------------------------------------------------------------------------|---------------------|----------------|
| Please specify a loopback IP address for this router, it should be unique<br>within the IP network | 192.168.10.2        | IPv4 Address   |
| P Address/Netmask                                                                                  |                     |                |
| Please specify the IP address and Netmask for the FastEthernet 0 port                              | Static IP Address/M | lask           |
| of this router                                                                                     | 192.168.2.2/24      | Type:A.B.C.D/M |
| Windows Internet Explore                                                                           | er                  |                |
| 2                                                                                                  |                     |                |

Figure 27. Step 3 Complete Portal Node Setup.

### Example Configuration 3: AP node

#### Step 1

Based on Table 4, AP node is assigned as 3. Select the role of this node as AP.

| Node ID                                                                                                    |           |
|----------------------------------------------------------------------------------------------------|-----------|
| Please choose an integer ID between 1 and 255 for this router; it should be<br>different from all other routers that will be in the same mesh network as this<br>one                                                     | 3 <1-255> |
| Select role                                                                                                    |           |
| Please select the role of this router within the mesh network<br>AP: provide access coverage<br>Point: provide backbone conections in the network<br>Portal: provide connection to the wired network and access coverage | AP V      |

#### Figure 28. Step 1 Setting up a AP Node.

#### Step 2

Enter the Router ID, IP Address/Mask of Fast Ethernet 0 Port as per the Table 4

| Router ID                                                                                                    |                        |                |
|----------------------------------------------------------------------------------------------------|------------------------|----------------|
| Please specify a loopback ${\rm I\!P}$ address for this router, it should be unique within the ${\rm I\!P}$ network | 192.168.10.3           | IPv4 Address   |
| IP Address/Netmask                                                                                                  |                        |                |
| Please specify the IP address and Netmask for the FastEthernet 0 port<br>of this router.                            | Static IP Address/Mask |                |
|                                                                                                    | 192 168 3 3/24         | Type:A.B.C.D/M |

#### Step 3

Enter the SSID and the DNS Server IP. Hit the "Finish" button to complete the setup. The router will reboot and start functioning as a point node.

| BSS SSID                                                 |                               |              |                       |
|----------------------------------------------------------|-------------------------------|--------------|-----------------------|
| Please specify an SSID that can be<br>access this router | e used by wireless clients to | D-Link       |                       |
| DNS Server IP Address                                    |                               |              |                       |
| Please specify a list of DNS addres                      | sses for the router           | 206.10.10.12 | Type:A.B.C.D.A.B.C.D. |

Figure 30. Step 3 Complete Portal Node Setup.

Once the setup is completed, each of the DWR-500 will automatically discover other nodes and form a wireless mesh network. The portal node should have an Ethernet connection. Both the portal and AP will then be able to service clients and access the Internet through the portal.

Note: The above setup does not require users to manually setup any link-level configuration because it uses DWR series' radio management to automatically discover other nodes and form the network. This feature makes it easy to set up wireless mesh networks; however, it does not allow a fine-grained control of the wireless links, nor does it guarantee the formulation of a fully-connected and converged network every time the routers boots up. If full control of the wireless links and stable convergence of the network is desired, please refer to the respective configuration guides.